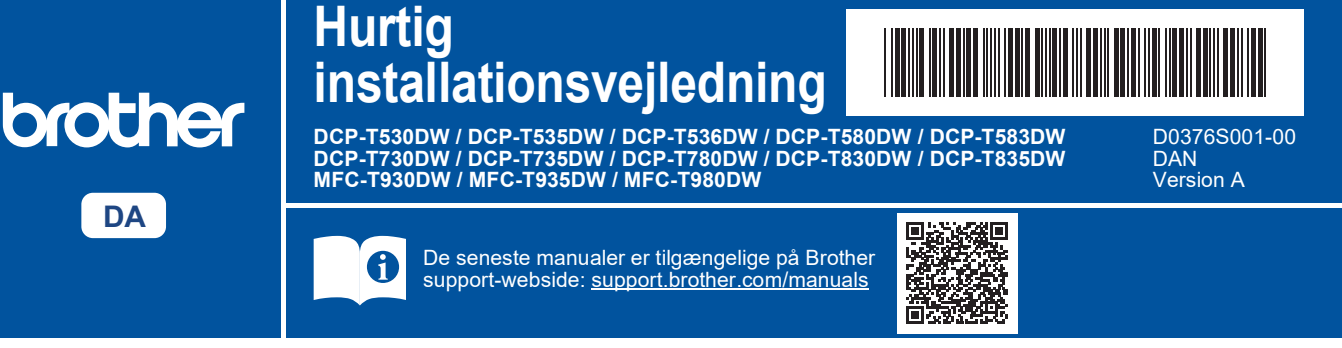

Læs *Produktsikkerhedsguiden* først, og læs derefter denne *Hurtig installationsvejledning* vedrørende den korrekte installationsprocedure.

Hvis du valgte [[5-B] Konfiguration fra maskinens betjeningspanel] i den trykte *Hurtig installationsvejledning*, der følger med maskinen, skal du gå til [5-B].

# Pak maskinen ud, og kontroller delene

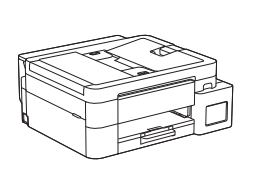

Fjern beskyttelsestapen og filmen, der dækker maskinen.

#### BEMÆRK

i

- Illustrationerne i denne brugsanvisning passer muligvis ikke nøjagtigt til din model, men trinnene er de samme for hver model. Ovenstående illustration er MFC-T930DW.
- Komponenterne kan variere afhængigt af dit land.
- Gem alt emballagemateriale og kassen i tilfælde af, at du skal sende din maskine.
- Hvis du bruger en kablet forbindelse, skal du købe det korrekte interface-kabel til det interface, du vil bruge. (Kun understøttede modeller)

**USB-kabel:** Brug et USB 2.0-kabel (type A/B) på højst 2 meter (medfølger i nogle lande).

**Ethernet-kabel (netværk):** Brug et almindeligt parsnoet kabel kategori 5 (eller højere) til 10BASE-T eller 100BASE-TX Fast Ethernet-netværk (medfølger ikke).

 Brother tilstræber at reducere affald og spare på både råmaterialer og den energi, som det kræver at producere dem. Læs mere om vores miljøarbejde på <u>www.brotherearth.com</u>.

#### E Læg almindeligt A4-papir i papirbakken

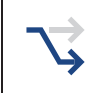

Fortsæt til næste trin i overensstemmelse med din model. Modelnavnet står på forsiden af maskinen.

2-B

DCP-T530DW / DCP-T535DW / DCP-T536DW DCP-T580DW / DCP-T583DW / DCP-T730DW → 2-A DCP-T735DW / DCP-T780DW

DCP-T830DW / DCP-T835DW MFC-T930DW / MFC-T935DW / MFC-T980DW

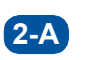

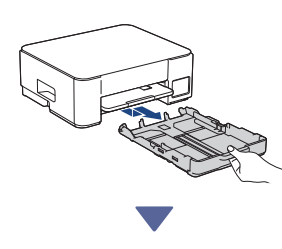

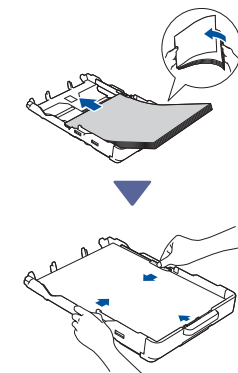

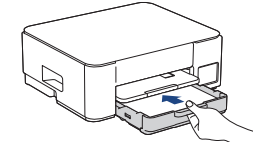

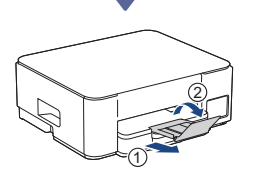

2-B

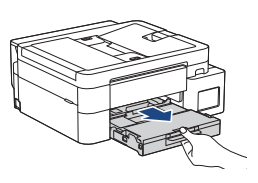

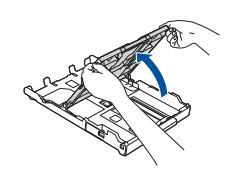

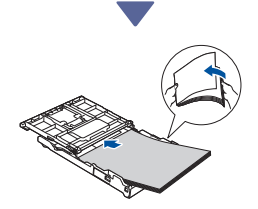

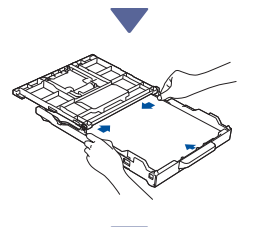

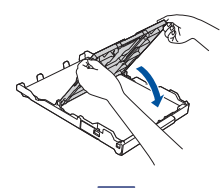

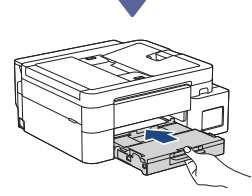

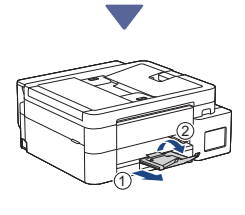

### Tilslut telefonledningen (MFC-T930DW / MFC-T935DW / MFC-T980DW)

Følg kun dette trin for model
MFC-T930DW / MFC-T935DW /
MFC-T980DW, og hvis du bruger denne maskine som faxmaskine.

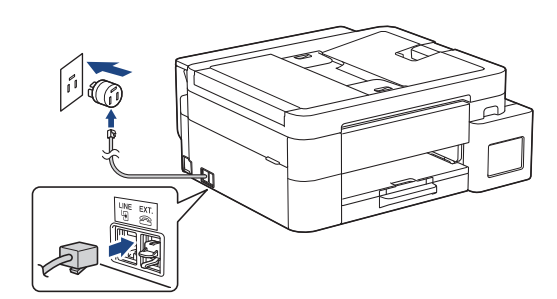

Sæt telefonledningen i tilslutningen mærket **LINE**. Se den *online brugsanvisning* for at få flere oplysninger om brug af faxfunktionen.

(For Europa) Vi kan sende dig en original Brotherledning uden beregning, hvis du har brug for en. Gå ind på <u>www.brother.eu</u> for at kontakte os.

# 4 Tilslut strømkablet

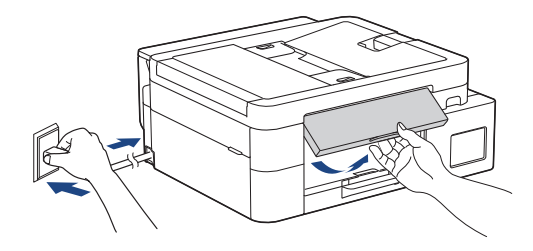

Maskinen tændes automatisk.

(Kun for visse modeller) Hvis du bliver anmodet om at vælge dit land eller sprog, skal du følge vejledningen på displayet.

Fortsæt til næste kolonne 🔳

| <ul> <li>Vælg din<br/>konfigurationsmetode</li> <li>Vælg din konfigurationsmetode nedenfor.</li> <li>Følg vejledningen i [5-A] for at fuldføre<br/>både konfigurationen og<br/>forbindelsesindstillingerne for din enhed<br/>samtidigt.</li> <li>Følg vejledningen i afsnit [5-B] for at</li> </ul> | Anbefalet         5-A       Konfiguration ved hjælp af mobilapp eller computersoftware         (Følg vejledningen i afsnit [5-B] for at konfigurere din maskine ved hjælp af en Mac.)         Gå til det websted, der gælder for din konfigurationsmetode:                                                                                                    |
|----------------------------------------------------------------------------------------------------|----------------------------------------------------------------------------------------------------|
| konfigurere din maskine ved hjælp af en<br>Mac.<br>Konfiguration ved hjælp af mobilapp eller<br>computersoftware<br>(anbefalet)<br>Konfiguration fra maskinens betjeningspanel → 5-B                                                                                                    | Konfiguration med din mobilenhed         * Mobilenheden skal være sluttet til Wi-Fi <sup>®</sup> .         Image: Construction of the state of the state o |
|                                                                                                    | Konfiguration med din computer         Image: Computer intervention         Image: Computer intervention         <                                                                                                    |
|                                                                                                    | <b>5-B</b> Konfiguration fra maskinens<br>betjeningspanel<br>Følg nedenstående trin i overensstemmelse med                                                                                                    |
|                                                                                                    | <ul> <li>din model.</li> <li>DCP-T530DW / DCP-T535DW / DCP-T536DW<br/>DCP-T580DW / DCP-T583DW / DCP-T730DW<br/>DCP-T735DW / DCP-T830DW / DCP-T835DW</li> <li>1. Når [Konfigurer?] vises, skal du trykke på ▼.</li> <li>2. Tryk på ▲ eller ▼ for at vælge [Konfig. v.<br/>LCD], og tryk derefter på OK.</li> <li>3. Når meddelelsen vises på displayet, skal du<br/>trykke på ▲.</li> </ul>                                                                                                    |
| Fortsæt til næste kolonne 🗲                                                                                                    | 3                                                                                                    |

- DCP-T780DW / MFC-T930DW / MFC-T935DW MFC-T980DW
  - 1. Tryk på ◀, når skærmbilledet QR-kode vises.
  - Tryk på ►, når skærmbilledet [Konfig. fra mask.] vises for at bekræfte ændringen af tilstand.

## 6 Fyld blæktankene med blæk

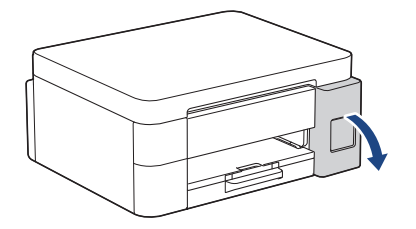

Åbn coveret til blæktanken. (Illustrationerne i denne brugsanvisning passer muligvis ikke nøjagtigt til din model, men trinnene er de samme for alle modeller.)

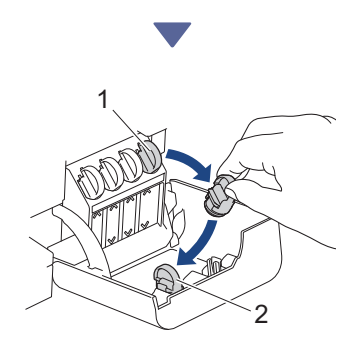

Fjern hætten (1), og placer den inde på bagsiden af dækslet (2).

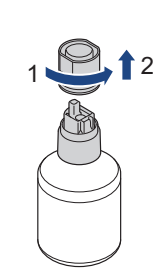

Fjern hætten på blækflasken.

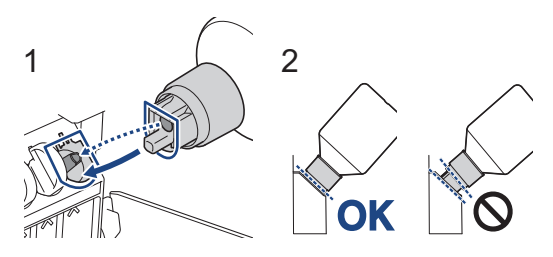

Ret flasken ind, så stiften på blæktanken kan sættes ind i hullet i flasken som vist (1). Skub flasken på stiften i den vinkel, der er vist i (2), indtil hætten flugter med blæktankens overflade (du hører et klik, når du sætter den i første gang).

Flasken støtter sig selv, når den er i den korrekte position, og blækket fylder automatisk tanken. Hvis blækstrømmen ikke starter automatisk, eller hvis tanken fyldes meget langsomt, skal du forsigtigt tage flasken ud og sætte den i igen.

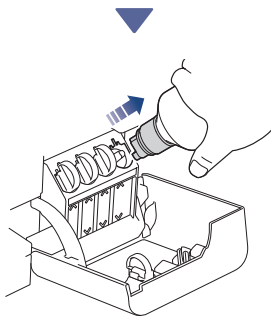

Når du er færdig, skal du fjerne flasken og trække langsomt i dysen, så blækket ikke løber ud.

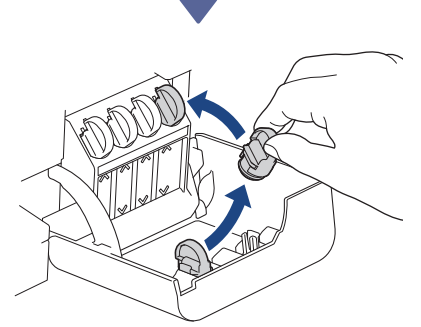

Fjern hætten fra indersiden af dækslet til blæktanken, og luk blæktanken til.

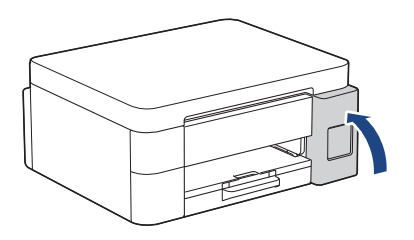

Når du har fyldt alle blæktankene, skal du lukke dækslet til blæktanken.

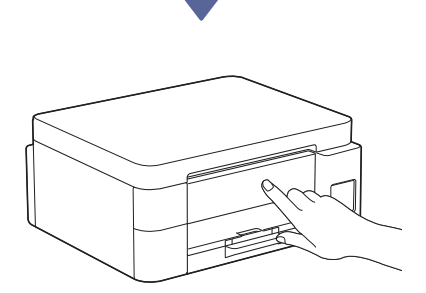

Læs meddelelserne på displayet for at fortsætte konfigurationen.

Når meddelelsen om klargøring af blæk vises, skal du følge vejledningen på displayet for at udføre den første rengøring af blæksystemet. Rengøringen kan tage et par minutter, og du kan udføre det næste trin i løbet af denne tid.

### 7 Indstil dato og klokkeslæt

Følg trinnene på displayet for at indstille dato og klokkeslæt.

- DCP-T530DW / DCP-T535DW / DCP-T536DW DCP-T580DW / DCP-T583DW / DCP-T730DW DCP-T735DW / DCP-T830DW / DCP-T835DW
  - 1. Tryk på **OK** for at indstille dato og klokkeslæt.
  - Tryk på ▲ eller ▼ for at vælge tallet, og tryk derefter på OK for at indstille dato og klokkeslæt.
- DCP-T780DW / MFC-T930DW / MFC-T935DW MFC-T980DW

Følg vejledningen i displayet for at indstille dato og klokkeslæt.

### Indstil meddelelser om firmwareopdatering

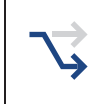

Følg kun dette trin for model DCP-T780DW / MFC-T930DW / MFC-T935DW / MFC-T980DW.

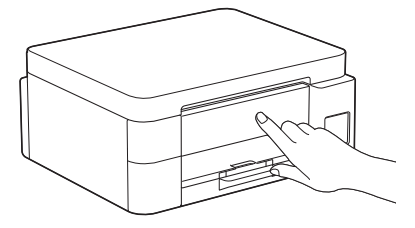

Når skærmbilledet med oplysninger om firmwareopdatering vises, kan du konfigurere dine firmwareindstillinger.

# **9** Kontroller udskriftskvaliteten

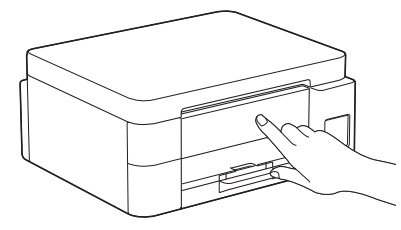

Når den første rengøring af blæksystemet er færdig, kan du udskrive udskriftskvalitetkontrolarket:

DCP-T530DW / DCP-T535DW / DCP-T536DW DCP-T580DW / DCP-T583DW / DCP-T730DW DCP-T735DW / DCP-T830DW / DCP-T835DW

Tryk på Start.

DCP-T780DW / MFC-T930DW / MFC-T935DW MFC-T980DW

Tryk på ▶.

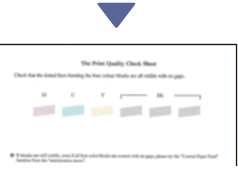

Maskinen udskriver udskriftskvalitetskontrolarket.

Fortsæt til næste kolonne

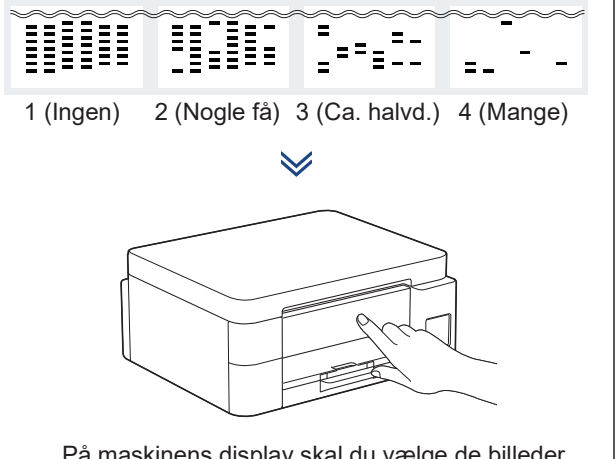

På maskinens display skal du vælge de billeder, der ligger tættest på billedet for hver farve på udskriftskvalitetskontrolarket, og derefter genstarte rengøringsproceduren, hvis det er nødvendigt.

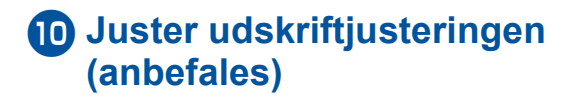

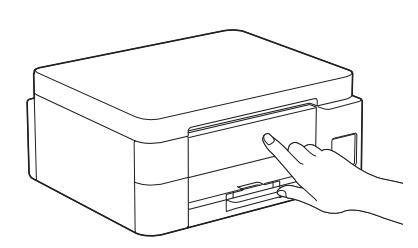

Udskriv justeringsarket for at justere udskriftsjusteringen, før du bruger maskinen:

DCP-T530DW / DCP-T535DW / DCP-T536DW DCP-T580DW / DCP-T583DW / DCP-T730DW DCP-T735DW / DCP-T830DW / DCP-T835DW

Når meddelelsen om justeringskontrol vises, skal du trykke på ▲ og følge vejledningen på displayet.

DCP-T780DW / MFC-T930DW / MFC-T935DW MFC-T980DW

Når meddelelsen om papirjustering vises, skal du trykke på ▶ og følge vejledningen på displayet.

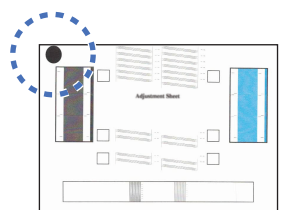

Der er en sort cirkel i øverste venstre hjørne af arket.

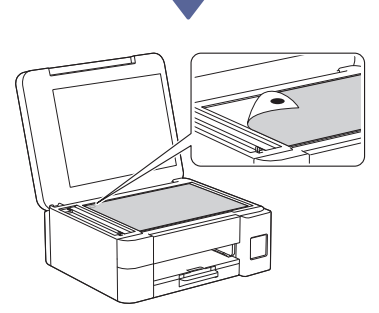

Placer justeringsarket med forsiden nedad på scannerglasset og den sorte cirkel i øverste venstre hjørne af scannerglasset som vist.

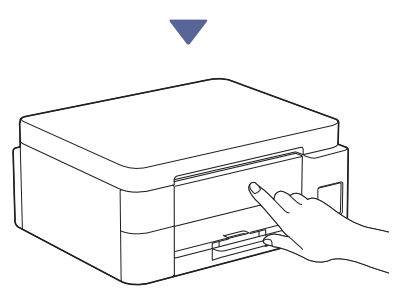

Følg vejledningen på displayet for at foretage justeringen.

Fjern justeringsarket fra scannerglaspladen, når du er færdig.

### Slut din computer eller mobilenhed til din maskine (hvis nødvendigt)

Besøg følgende websted fra din computer eller mobilenhed, eller scan koden nedenfor for at installere softwaren.

#### Q <u>setup.brother.com</u>

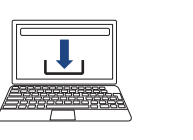

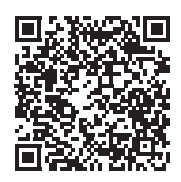

Kontroller, at din maskine og mobilenhed er sluttet til det samme netværk.

#### BEMÆRK

DCP-T530DW / DCP-T535DW / DCP-T536DW DCP-T580DW / DCP-T583DW / DCP-T730DW DCP-T735DW / DCP-T780DW

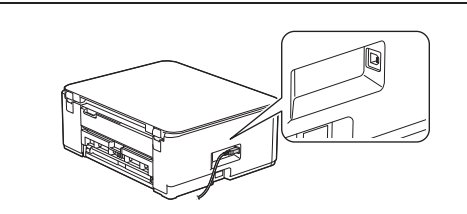

For USB-forbindelse skal du finde den rigtige port på siden af maskinen som vist.

DCP-T830DW / DCP-T835DW / MFC-T930DW MFC-T935DW / MFC-T980DW

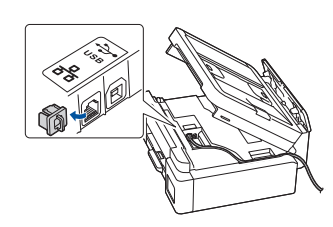

For kabelbaseret netværk og USB-forbindelse skal du finde den rigtige port (baseret på det kabel, du bruger) inde i maskinen som vist.

#### Konfiguration udført

Nu er du klar til at udskrive eller scanne fra denne maskine.

Udfør følgende trin efter behov.

#### Vigtig meddelelse om netværkssikkerhed:

Standardadgangskoden til administration af denne maskines indstillinger er placeret på bagsiden af maskinen og mærket "Pwd". Vi anbefaler, at du med det samme ændrer standardadgangskoden for at beskytte din maskine mod uautoriseret adgang.

### Manuel trådløs konfiguration

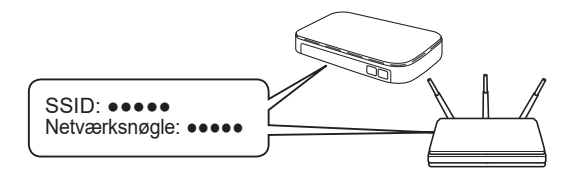

Find SSID (netværksnavn) og netværksnøgle (adgangskode) på dit trådløse accesspoint/din router.

- DCP-T530DW / DCP-T535DW / DCP-T536DW DCP-T580DW / DCP-T583DW / DCP-T730DW DCP-T735DW / DCP-T830DW / DCP-T835DW
  - 1. Gå til din maskine, og tryk på Wi-Fi.
  - Tryk på OK for at vælge [Find netværk].
     Meddelelsen [WLAN akt.?] vises på displayet.
  - 3. Tryk på ▲ for at vælge [Til].
  - Vælg SSID (netværksnavn) for dit accesspoint/ din router, og indtast netværksnøglen (adgangskode).

Spørg din netværksadministrator eller producenten af det trådløse accesspoint/routeren, hvis du ikke kan finde disse oplysninger.

For at indtaste netværksnøglen (adgangskode) skal du holde ▲ eller ▼ nede eller trykke gentagne gange for at vælge et tegn fra listen nedenfor:

aAbBcCdDeEfFgGhHiljJkKlLmMnNoOpPqQrRsStT uUvVwWxXyYzZ!?@\$&%#\'"`^|{][ () ;:,.~<>=+-\*/ \_1234567890

DCP-T780DW / MFC-T930DW / MFC-T935DW MFC-T980DW

- 1. Tryk på 🔆 eller **Wi-Fi** på maskinens panel.
- 2. Tryk på OK for at vælge [Find Wi-Finetværk]. Meddelelsen [Slå WLAN til?] vises på displayet.
- 3. Tryk på ► for at vælge Ja.
- Vælg SSID (netværksnavn) for dit accesspoint/ din router, og indtast netværksnøglen (adgangskode).

Spørg din netværksadministrator eller producenten af det trådløse accesspoint/routeren, hvis du ikke kan finde disse oplysninger.

Se Indtast tekst på din Brother-maskine i den online brugsanvisning for at få flere oplysninger.

Når den trådløse konfiguration er gennemført, viser displayet [Tilsluttet].

Se den online brugsanvisning på support.brother.com/manuals vedrørende detaljerede maskinoplysninger og produktspecifikationer.